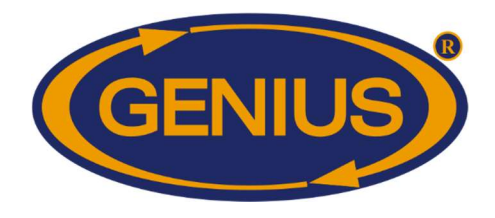

# **GE-OPTIGAIN7** User Manual

1E\_GE\_OPTIGAIN7 User Manual

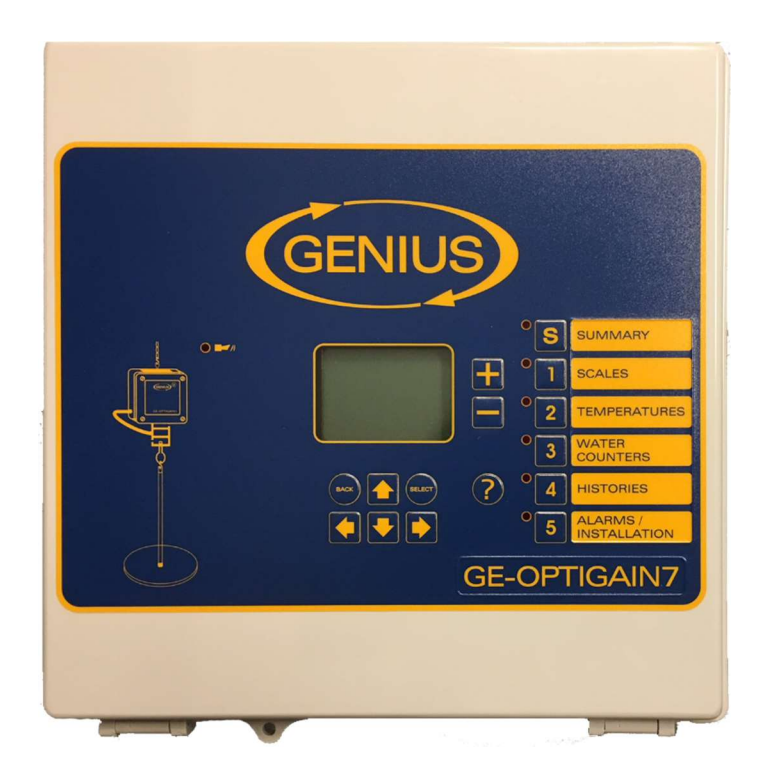

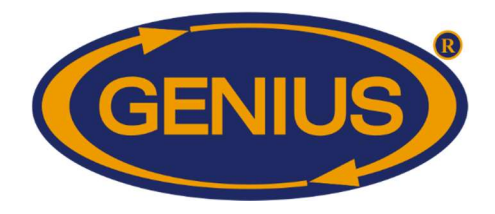

### **IMPORTANT NOTICE**

The manufacturer reserves the right to make changes without notice in product design and specifications as warranted by evolution in user needs, progress in engineering or manufacturing technology.

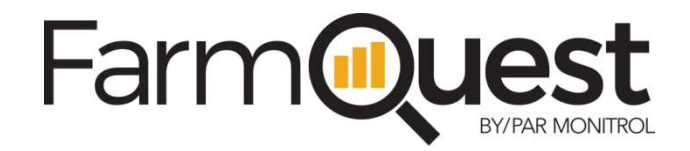

FarmQuest<sup>™</sup> Livestock Management is an online cloud-based management software offering livestock producers and their stakeholders a fully integrated and powerful set of management tools. With this purchase, you have worldwide, 24/7 access to a FarmQuest account. To access/open your FarmQuest account, visit <u>www.farmquest.com</u>

For more information about our products, visit us at: http://www.varifan.com

Monitrol Inc.

1291, rue Ampère Boucherville (Qc) J4B5Z5

Canada

Tel.: 450 641-4810

Fax : 450 641-4631 E-mail : monitrol@monitrol.com

www.monitrol.com

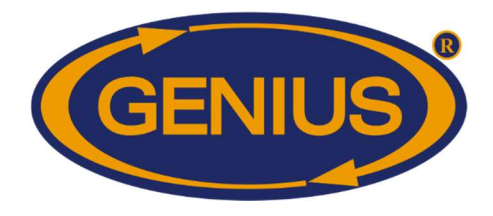

## TABLE OF CONTENTS

| Introduction                                               | 4 |
|------------------------------------------------------------|---|
| Document icons                                             | 4 |
| Standard Hardware Description                              | 5 |
| Installation                                               | 6 |
| Using the GE-OPTIGAIN7                                     | 7 |
| Maintenance                                                | 9 |
| Cleaning of controller                                     | 9 |
| Cable verification                                         | 9 |
| Troubleshooting1                                           | 0 |
| Screen is blank1                                           | 0 |
| Temperature, Water meter or Humidity probe reads LO or HI1 | 0 |
| No communication with GE-OPTIGAIN1 module1                 | 0 |
| GE-OPTIGAIN7 Specifications1                               | 1 |
| Warranty and support1                                      | 2 |
| Limited warranty1                                          | 2 |
| Support1                                                   | 2 |

### LIST OF TABLES

| Table 1 Document icons                     | 4  |
|--------------------------------------------|----|
| Table 2 Standard equipment                 | 5  |
| Table 3 Front panel component descriptions | 7  |
| Table 4 Maintenance procedures             | 9  |
| Table 5 Specifications                     | 11 |

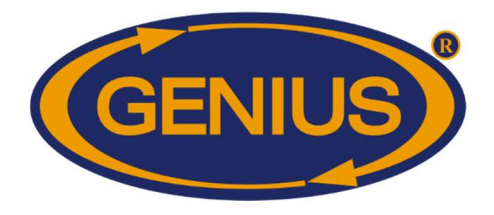

## Introduction

The GE-OPTIGAIN7 controller can be used to control poultry-weighing equipment such as the GE-OPTIGAIN1.

Notable features of the GE-OPTIGAIN7 include:

- S Rugged plastic housing to protect internal electronic components
- Specifically manufactured for farm environments
- Seasy installation and maintenance
- Over-friendly interface
- SearmQuest-compatible with livestock management service for worldwide operation and monitoring
- Surge protection

### **Document icons**

Various icons may be found throughout this document. These are explained in the table below:

| lcon     | Notice Type  | Description                                                                          |
|----------|--------------|--------------------------------------------------------------------------------------|
|          | Helpful Note | Useful instruction to remember during setup, operation and/or maintenance.           |
| <u>.</u> | Caution Note | Important point to remember during setup, operation and/or maintenance.              |
|          | Warning Note | Critical information to prevent damage to equipment or physical injury to personnel. |

#### Table 1 Document icons

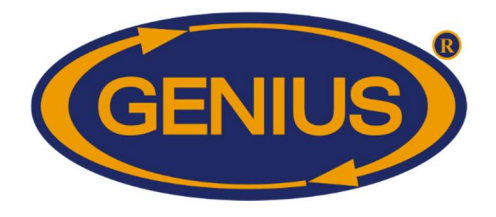

## **Standard Hardware Description**

The GE-OPTIGAIN7 includes the following standard equipment:

| Component                  | Description                                                             | Visual | Qty. |
|----------------------------|-------------------------------------------------------------------------|--------|------|
| GE-OPTIGAIN7<br>controller | User Interface and<br>plastic housing for<br>the GE-OPTIGAIN7<br>boards |        | 1    |
| Installation kit           | Screws and<br>brackets to install<br>the controller on a<br>wall        |        | 1    |

Table 2 Standard equipment

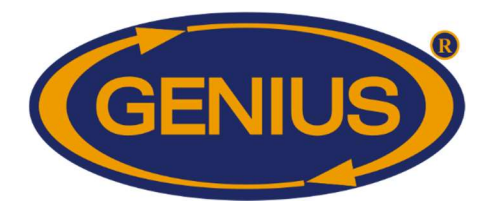

## Installation

Refer to the *GE-OPTIGAIN7* connection diagram document which was supplied with this manual for installation instructions and diagrams.

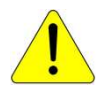

All wiring must be made by a certified electrician and conform to local electrical regulations.

It is important to have a backup system in case of a system failure.

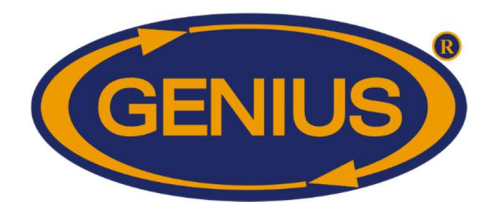

## Using the GE-OPTIGAIN7

The GE-OPTIGAIN7 controller features a programmed configuration specific to your application and a user interface through which the functionalities of the controller can be accessed.

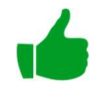

Refer to the *1E\_GE-OPTIGAIN7\_Configuration Manual* for information on the functions and parameters of your specific configuration.

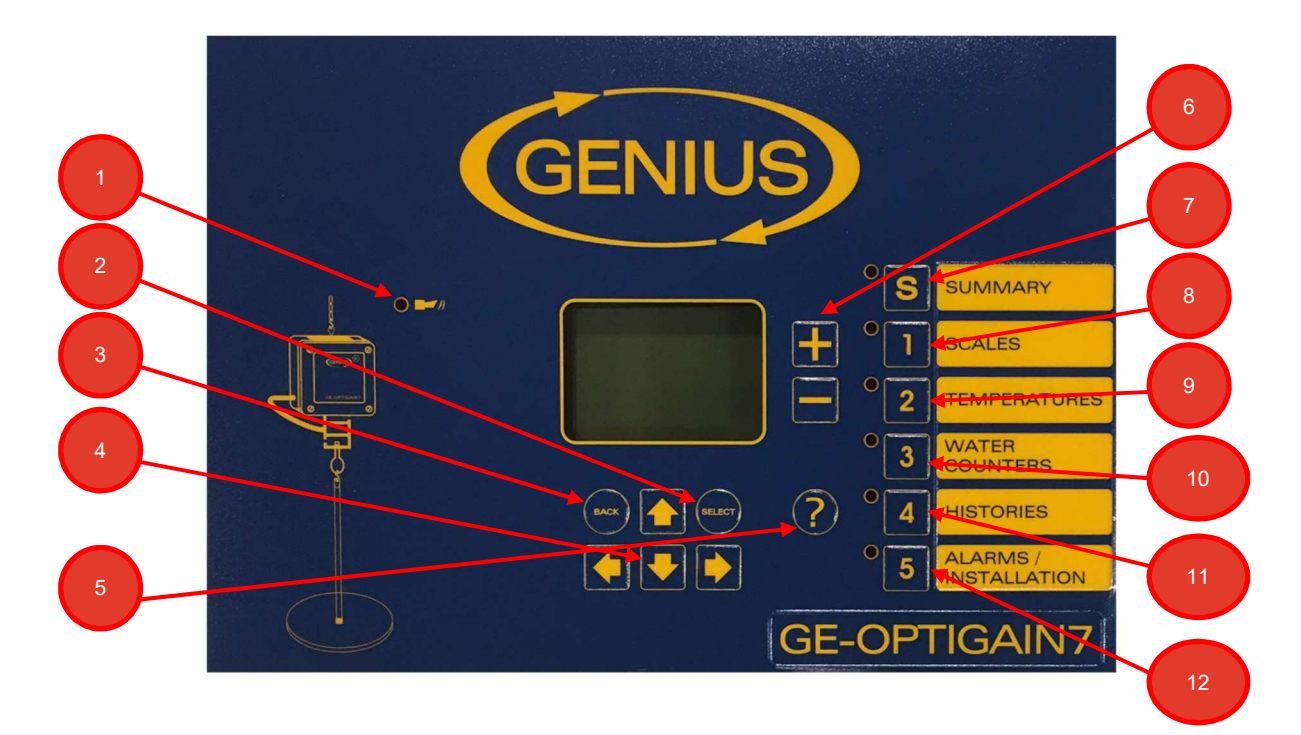

| Table 3 Front pane | el component | descriptions |
|--------------------|--------------|--------------|
|--------------------|--------------|--------------|

| Numbered Item | Name          | Description                                                                                                    |
|---------------|---------------|----------------------------------------------------------------------------------------------------|
| 1             | ALARM LED     | This LED lights up if the controller detects an alarm condition.                                                   |
| 2             | SELECT button | The SELECT button allows you to open the parameter control menu or the sub menu/screen that is presently selected. |
| 3             | BACK button   | The BACK button allows you to return to the previous sub menu/screen.                                              |
| 4             | Arrow buttons | The four arrow buttons allow you to navigate through the various parameters and components of a specific screen.   |
| 5             | HELP button   | The HELP button allows you to receive contextual help for the parameter that is presently selected.                |

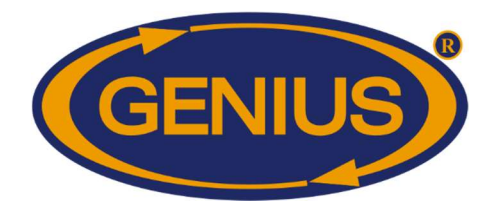

| Numbered Item | Name                       | Description                                                                                        |
|---------------|----------------------------|----------------------------------------------------------------------------------------------------|
| 6             | +/- buttons                | The +/- arrow buttons allow you to adjust parameter value of the currently selected parameter.     |
| 7             | SUMMARY button             | The SUMMARY button allows you to access the <i>Summary</i> sub menu.                               |
| 8             | SCALES button              | The SCALES button allows you to access the <i>Scales</i> sub menu.                                 |
| 9             | TEMPERATURES button        | The TEMPERATURES button allows you to access the<br><i>Temperatures</i> sub menu.                  |
| 10            | WATER COUNTERS<br>button   | The WATER COUNTERS button allows you to access the <i>Water Meter</i> sub menu.                    |
| 11            | HISTORIES button           | The HISTORIES button allows you to access the <i>Histories</i> sub menu.                           |
| 12            | ALARMS/INSTALLATION button | The ALARMS/INSTALLATION button allows you to access the <i>Alarms &amp; Installation</i> sub menu. |

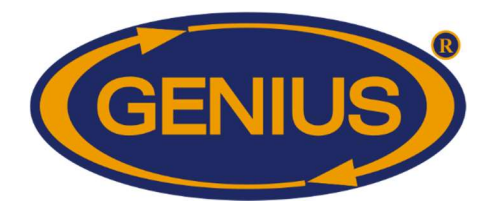

## Maintenance

The GE-OPTIGAIN7 requires a slight amount of periodic maintenance. The following table lists the necessary maintenance procedures, as well as their frequency and required equipment.

| Table 4 Maintenance procedures |             |                                         |
|--------------------------------|-------------|-----------------------------------------|
| Procedure                      | Periodicity | Required equipment                      |
| Cleaning of controller         | As required | Gentle soap solution and clean<br>cloth |
| Cable verification             | Monthly     | -                                       |

## **Cleaning of controller**

The controller may become contaminated and dirty. It should be cleaned using a gentle soap solution and a clean cloth.

## **Cable verification**

The cabling should be verified monthly for signs of wear and replaced as needed.

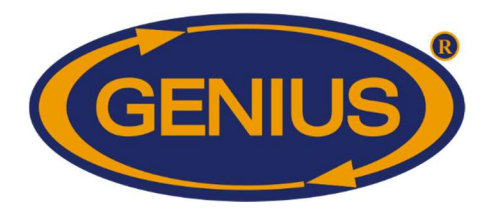

## Troubleshooting

#### Screen is blank

This may indicate that the GE-OPTIGAIN7 controller is not powered or that the connector between the top and the main boards is disconnected.

#### Troubleshooting procedure:

- 1. Verify that the controller is powered.
- 2. Verify that both connectors are properly connected.
- 3. Contact your supplier if the cause is not determined.

#### Temperature, Water meter or Humidity probe reads LO or HI

This may indicate that the corresponding measurement value is below/above a critical value or that the probe is disconnected or defective.

#### Troubleshooting procedure:

- 1. Check all connections.
- 2. Verify independently the corresponding measurement value. If it is not the same as the value measured by the probe, replace the probe.
- 3. Contact your supplier if the cause is not determined.

#### No communication with GE-OPTIGAIN1 module

This may indicate that the MGCB connection between the GE-OPTIGAIN7 controller and the GE-OPTIGAIN1 module is disconnected or defective.

#### Troubleshooting procedure:

- 1. Check all MGCB connections between the controller and module (refer to 11x17 connection diagram).
- 2. Verify that the GE-OPTIGAIN1 is powered.
- 3. Contact your supplier if the cause is not determined.

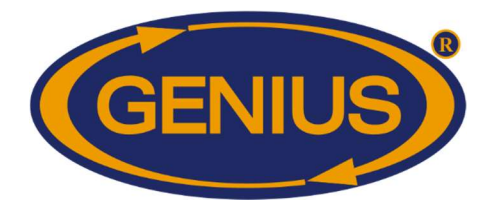

## **GE-OPTIGAIN7** Specifications

| Table 5 Specifications                            |                                                                               |  |  |
|---------------------------------------------------|-------------------------------------------------------------------------------|--|--|
| Storage temperature                               | -4°F to 131°F (-20°C to 55°C)                                                 |  |  |
| Operating temperature                             | 32°F to 122°F (0°C to 50°C)                                                   |  |  |
| Humidity                                          | 90% maximum Non-condensing                                                    |  |  |
| Weight                                            | 7 lb (3.3 kg)                                                                 |  |  |
| Size                                              | 12¼" x 11" x 4¾" (32 mm x 288 mm x 115 mm)                                    |  |  |
| NORMS                                             | CSA (NRTL/C)                                                                  |  |  |
| Protection index                                  | IP 66                                                                         |  |  |
| Warranty                                          | 2 years                                                                       |  |  |
| POWER SUPPLY                                      |                                                                               |  |  |
| Operational voltage range<br>(SW1 on 115 V)       | 92 to 125 V                                                                   |  |  |
| Operational voltage range<br>(SW1 on 230 V)       | 184 to 250 V                                                                  |  |  |
| Operational frequency range                       | 45 to 65 Hz                                                                   |  |  |
| Power supply circuit consumption<br>(CPU Board)   | 20 W maximum                                                                  |  |  |
| Input Fuse                                        | 500 mA, 250 V                                                                 |  |  |
| INPUTS (PRB1-PRB9)                                |                                                                               |  |  |
| Measuring range                                   | 0 ohm, open circuit<br>0-5000 mV                                              |  |  |
| Maximum frequency for the water meter (50% cycle) | 4 Hz                                                                          |  |  |
| Maximum wire length                               | 500 feet (150 m)                                                              |  |  |
| Recommended wires                                 | 2 strands, shielded, AWG #22                                                  |  |  |
| ALARM RELAY                                       |                                                                               |  |  |
| Maximum current                                   | 1 A at 30 VDC                                                                 |  |  |
| Activation delay                                  | 30 seconds (approximate)                                                      |  |  |
| COMMUNICATION PORTS (P1-P8)                       |                                                                               |  |  |
| Maximum cable length                              | 1000 feet (304 m)                                                             |  |  |
| Recommended cable                                 | AWG #22, 2 twisted pair, stranded, tinned copper, foil shield with drain wire |  |  |
| 8 VAC SOURCE (8 VAC)                              |                                                                               |  |  |
| Voltage range                                     | 6,5 to 11 VAC                                                                 |  |  |
| Maximum current allowed                           | 100 mA                                                                        |  |  |
| PC COM. BOARD (X1152)                             |                                                                               |  |  |
| COMMUNICATION PORT (P0)                           |                                                                               |  |  |
| Maximum cable length                              | 1000 feet (304 m)                                                             |  |  |
| Recommended cable                                 | AWG #22, 2 twisted pair, stranded, tinned copper, foil shield with drain wire |  |  |

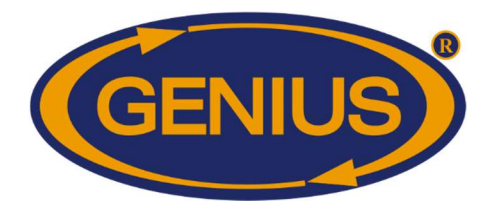

## Warranty and support

### Limited warranty

The manufactured equipment and supplied components have gone through rigorous inspection to assure optimal quality of product and reliability. Individual controls are factory tested under load, however the possibility of equipment failure and/or malfunction may still exist.

For service, contact your local retailer or supplier. The warranty period shall be for two years from manufacturing date. Proof of purchase is required for warranty validation.

In all cases, the warranty shall apply only to defects in workmanship and specifically exclude:

- Regular wear and tear
- Any damage caused by over-voltage, short circuit, misuse, acts of vandalism, lightning, fortuitous events, acts of God, flood, fire, hail or any other natural disaster.
- Return freight or delivery costs
- Installation or removal costs
- Loss or damage to property
- Damage resulting from unauthorized work, modification or repair on this product as well as damage resulting from improper maintenance or operation

The manufacturer assumes only those obligations set forth herein, excluding all other warranties or obligations. This warranty stipulates that in all cases the manufacturer shall be liable only for the supply of replacement parts or goods and shall not be liable for any personal injury, damages, loss of profits, interrupted operations, fines for infringement of the law or damages to the production of the PURCHASER and the PURCHASER shall take up the defense and hold the manufacturer faultless regarding any legal or extra legal proceedings, notice, or claim by the customer or by a third party, and regarding any legal and extra legal expenses and fees brought forward on by such damages.

#### Support

While under the period of warranty, the PURCHASER benefits from technical support services. Whenever an issue arises, the first step should always be to contact your dealer. If the issue remains unresolved afterwards, you or your dealer may contact technical support by using one of the following methods.

By e-mail Contact <u>support@monitrol.com</u>

> **By phone** +1 450 641-4810